# **T60 Proffession Access Control Reader**

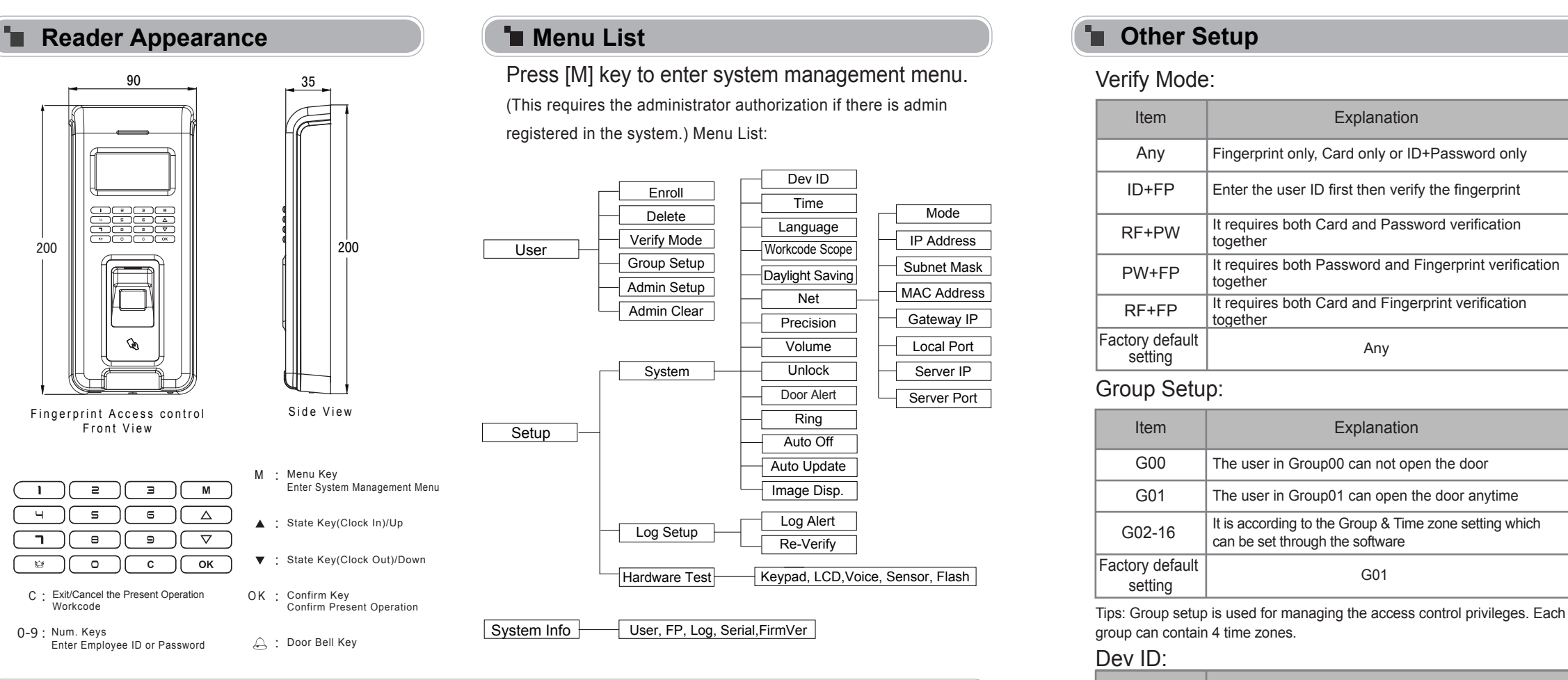

# Operation Guide

Enroll User: Each user can register two fingerprints, one password and one RFID card.

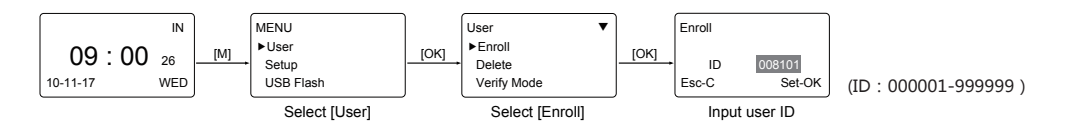

• Enroll Fingerprint: Place the same finger on the sensor twice in a row to enroll fingerprints.

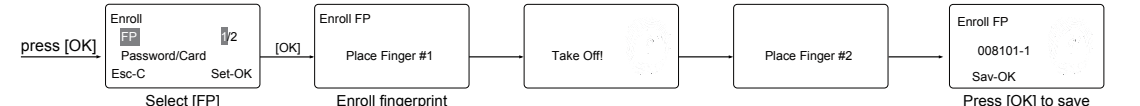

• Enroll Password: Password length: 000000-999999

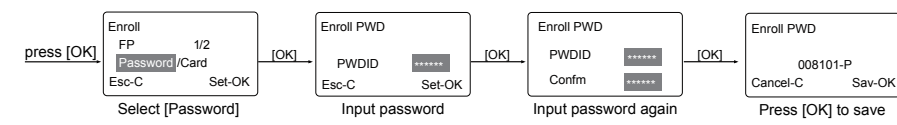

• Enroll Card :

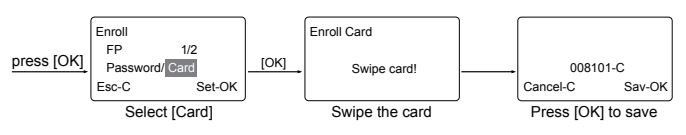

2 Admin Setup: Admin(Administrator) has full access permissions to the device. It is recommended to assign a minimum of

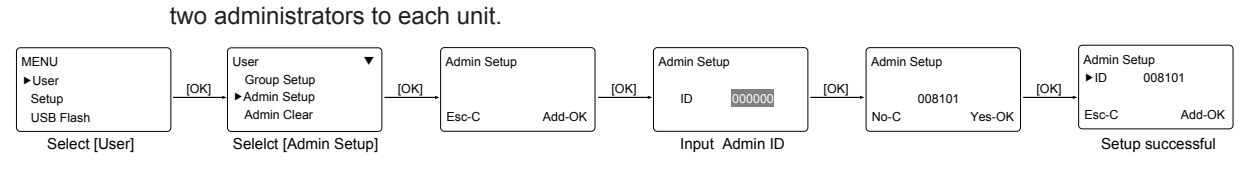

| Item                    | Explanation                                                     | Item                                                                                                    | Explanation                             |                 |
|-------------------------|-----------------------------------------------------------------|----------------------------------------------------------------------------------------------------|-----------------------------------------|-----------------|
| Any                     | Fingerprint only, Card only or ID+Password only                 | 0-999999                                                                                                    | Valid scope for the Workcode            | 9               |
| ID+FP                   | Enter the user ID first then verify the fingerprint             | Factory default setting                                                                                              | Max 999999<br>Min 0                     |                 |
| RF+PW                   | It requires both Card and Password verification together        | Tips: WorkCode indicates the work type , easily distinguishes which attendance record is related to which work type. |                                         |                 |
| PW+FP                   | It requires both Password and Fingerprint verification together | Net:                                                                                                    |                                         |                 |
| RF+FP                   | It requires both Card and Fingerprint verification together     | Item                                                                                                    | Explanation                             | Factory default |
| Factory default setting | Any                                                             | Mode                                                                                                    | TCP/IP Server mode: Common network mode | Server Mode     |
| Group Setup:            |                                                                 | iviouc                                                                                                    | with the PC which has static IP         |                 |

| Item                    | Explanation                                                          |
|-------------------------|----------------------------------------------------------------------|
| NULL-99999999           | Device ID of the unit which is required in software<br>communication |
| Factory default setting | 1                                                                    |

Tips: It doesn't allow duplicate Device ID in one LAN. Otherwise, it will cause software communication error. Then ID as "NULL" must adopts last 8 digit of the serial number for software communication.

#### Language:

| Item                    | Explanation                                                                                                    |  | Item                    | Explanation                                                                                      |
|-------------------------|----------------------------------------------------------------------------------------------------|--|-------------------------|--------------------------------------------------------------------------------------------------|
| Languages               | Contains 11 languages:<br>ENG(English), FRCH(French), GERM(German), SPAN(Spanish),<br>PTC/Portuguese) ITA(Italian) BLIL (Rulgarian), SLVK(Slovak) |  | 1-99                    | It generates the door open alarm signal if the door open<br>time is longer than the preset value |
|                         | HUNG(Hungarian), SLVN(Slovenian), TURK(Turkish)                                                                                                   |  | No                      | Disable the door open alarm                                                                      |
| Factory default setting | Related Language                                                                                                    |  | Factory default setting | 15                                                                                               |

### Illustration for placing fingerprint

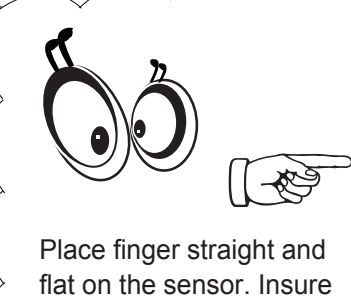

maximum sensor coverage

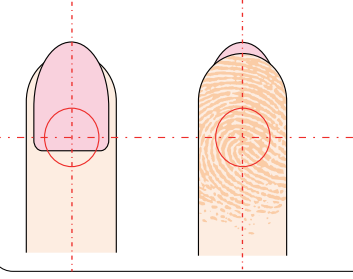

Place finger in the center of the sensor.

### WorkCode:

| Item        | Explanation                                                                                                    | Factory default setting |  |  |
|-------------|----------------------------------------------------------------------------------------------------|-------------------------|--|--|
| Mode        | TCP/IP Server mode: Common network mode<br>TCP/IP Client mode: Only communicate<br>with the PC which has static IP | Server Mode             |  |  |
| IP Address  | Set terminal IP address when communication<br>of TCP/IP, IP address must be a static<br>IP address                 | 192.168.0.218           |  |  |
| Subnet Mask | Subnet Mask of the LAN                                                                                             | 255.255.255.0           |  |  |
| MAC Address | Unique Physical address of the network moudle. This setting can not be modified.                                   |                         |  |  |
| Gateway IP  | Default Gateway of the LAN                                                                                         | 192.168.0.1             |  |  |
| Server IP   | The IP address of the Sever Machine<br>when using Client Mode TCP/IP<br>communication.                             | 192.168.0.7             |  |  |
| Server Port | It's the Software Port number used when the read is configured for TCP/IP communication                            | 5010                    |  |  |

#### Unlock:

| Item                    | Explanation                                                                               |
|-------------------------|-------------------------------------------------------------------------------------------|
| 1-15                    | The duration of the audible alarm to notify employees of events. (Lunch, break, Off Duty) |
| No                      | It generates a door close signal immediately after<br>it generates the door open signal   |
| Factory default setting | 5                                                                                         |

#### Door Alert:

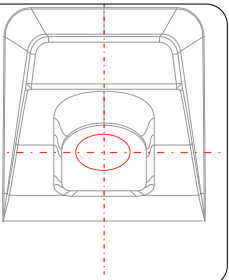

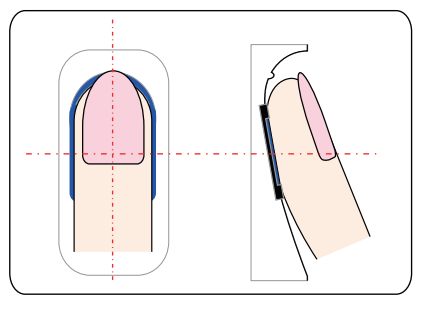

Place finger on the sensor surface

# **T60 Proffession Access Control Reader**

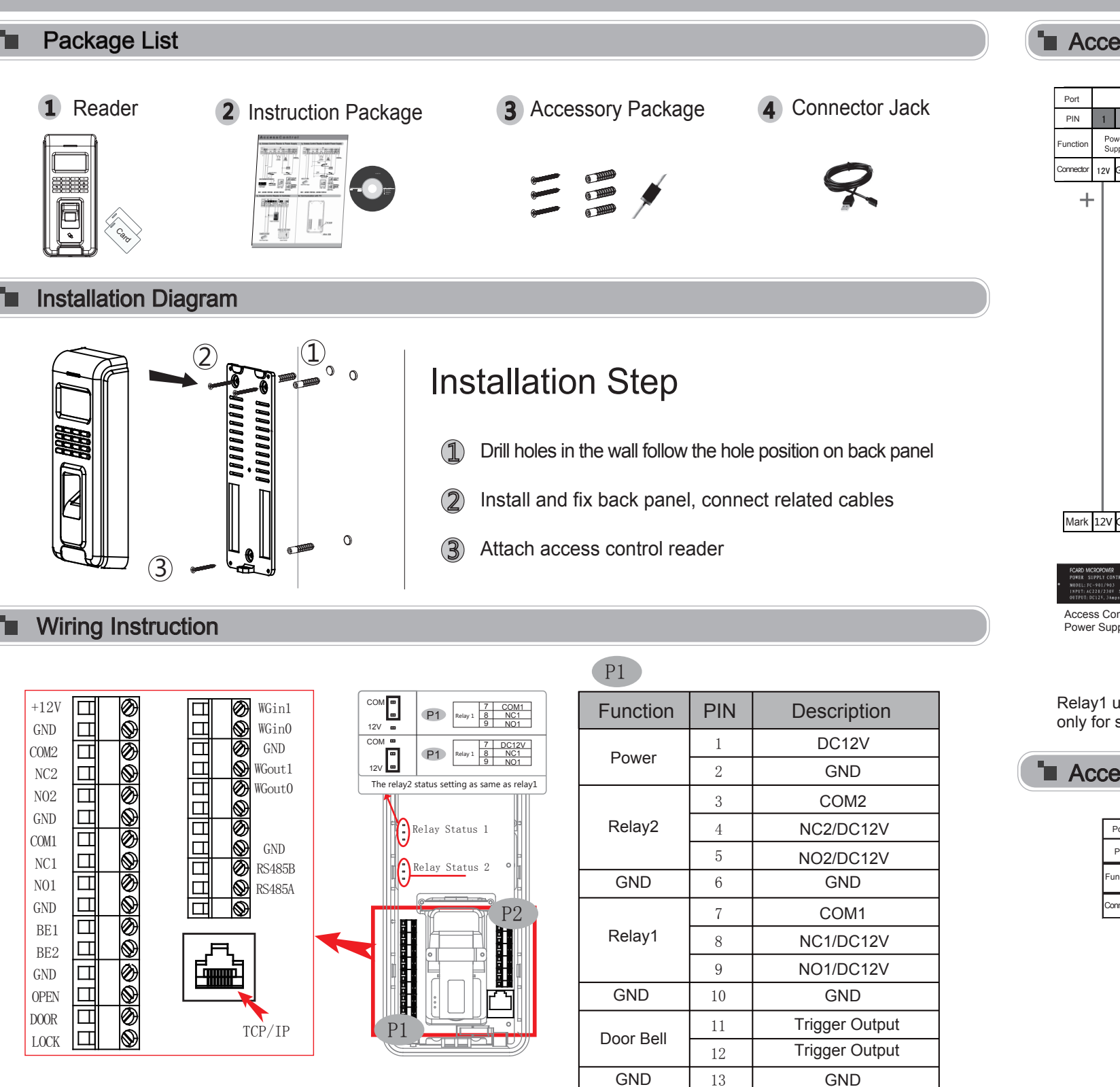

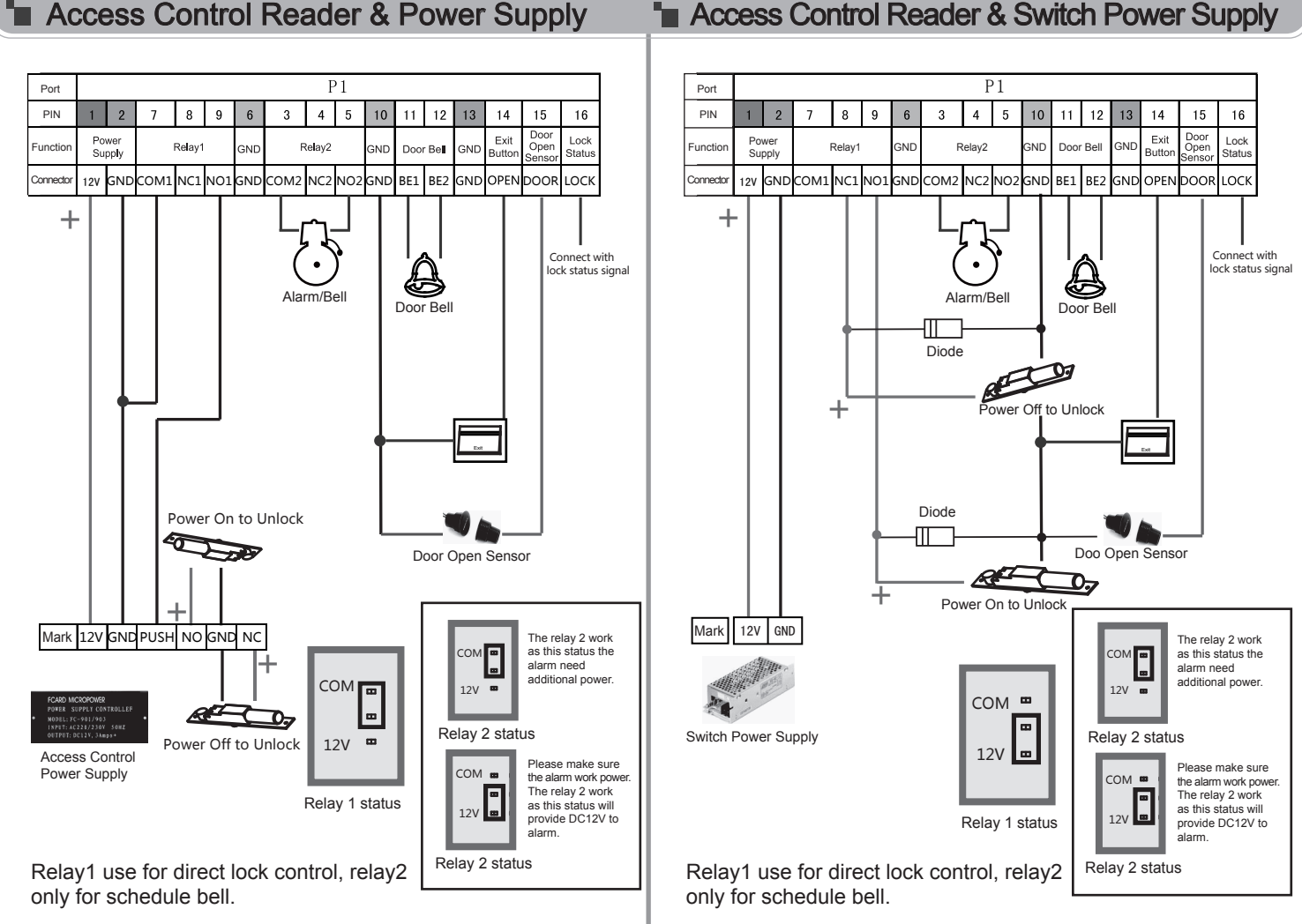

#### Access Control Reader & Controller

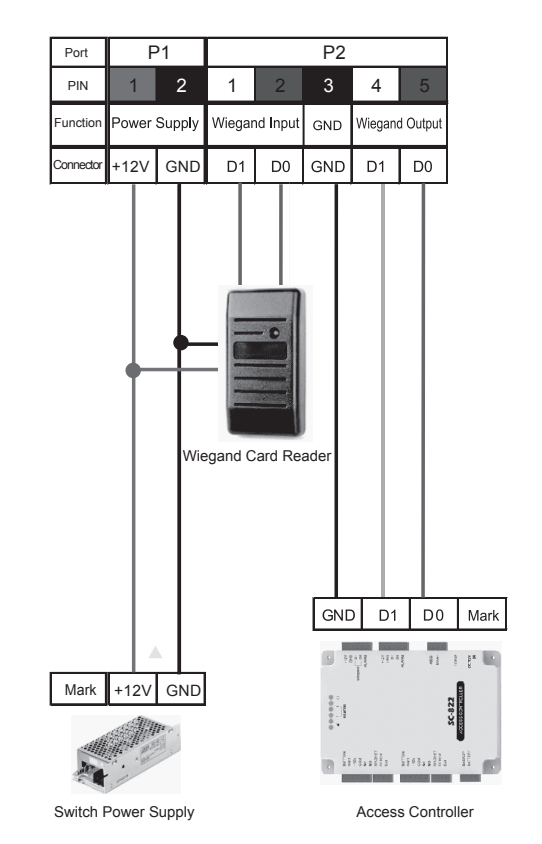

P2 PIN Function Description 1 Wiegand DATA1 Input Wiegand Input 2 Wiegand DATA0 Input GND 3 GND Wiegand DATA1 Output 4 Wiegand Output Wiegand DATA0 Output 5 6 GND 7 RS485(B-) RS485 8 RS485(A+)

|     | Relay1      |
|-----|-------------|
| - C | GND         |
|     | Door Bell   |
|     | GND         |
|     | Exit Button |
|     | Door Sensor |
|     | Lock Status |

-09

Important notice: Please follow the wiring diagram as it is displayed. Damaged products due to improper wiring are not covered under the product warranty.

14

15

16

Trigger Input

Trigger Input

Trigger Input

## Access Control Reader & Switch Power Supply

### Communication with PC

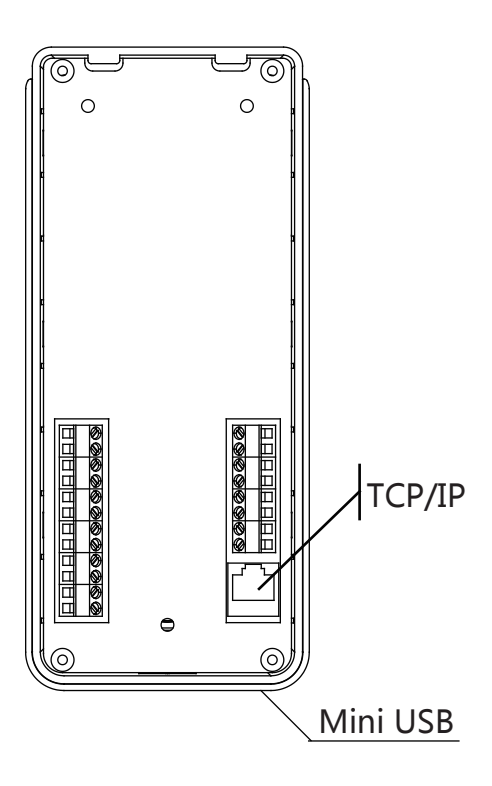